# Se você ainda não possui cadastro no Meu Sesi, siga as instruções abaixo:

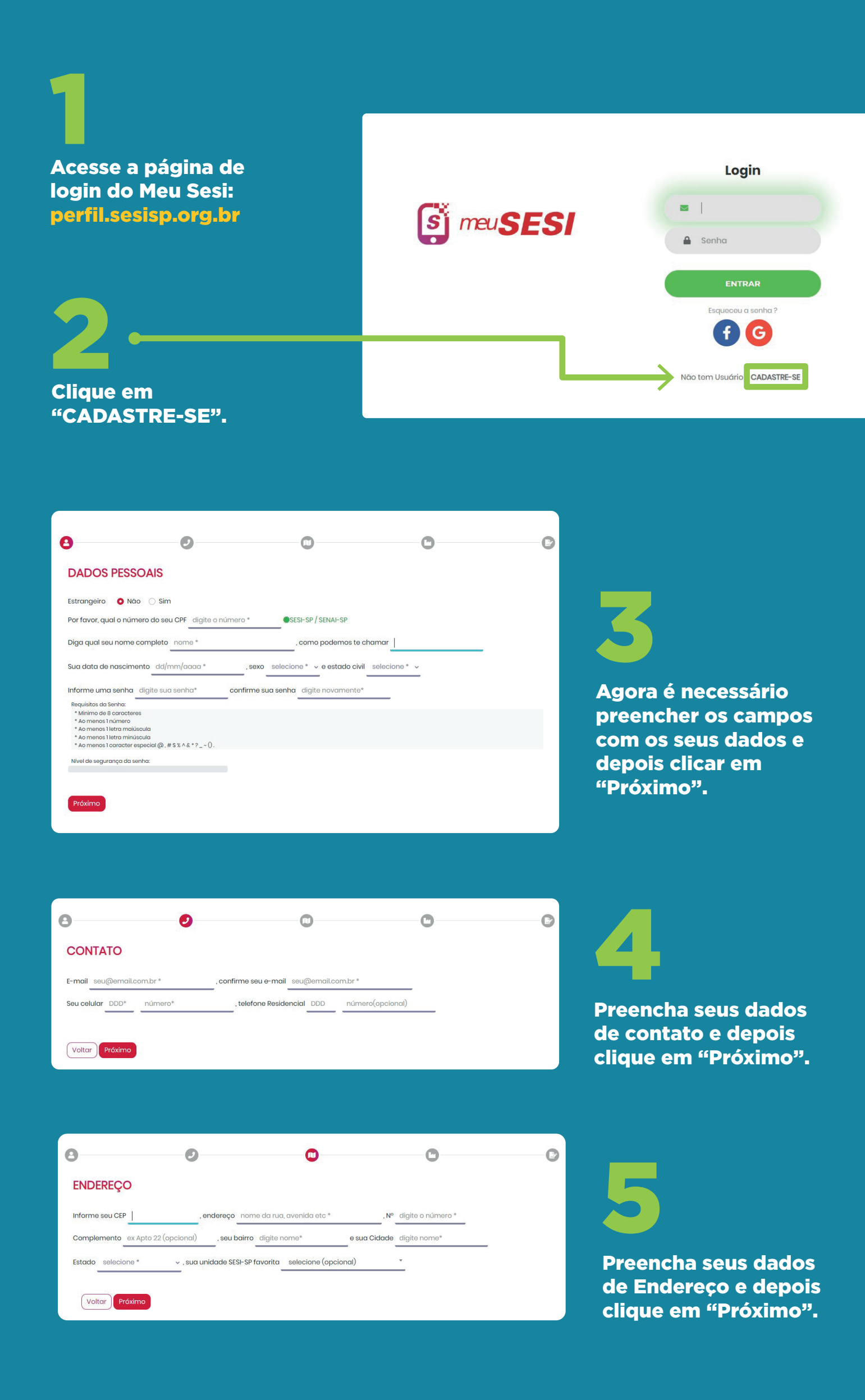

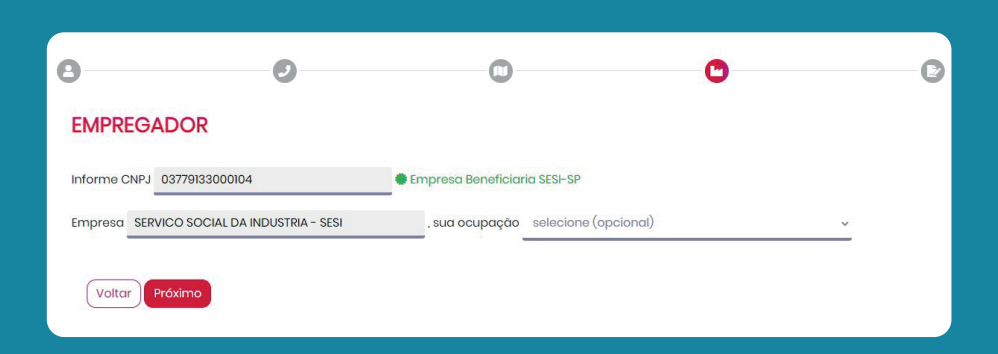

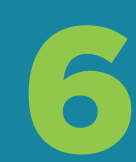

## (Não obrigatório) Preencha as informações da empresa em que trabalha, e o sistema identificará se é uma empresa beneficiária do SESI-SP.

Leia os Termo de

Uso e clique em "Li e

estou de acordo com

os termos de uso".

Conception of a setal sector periodication of a setal sector periodication of a setal sec

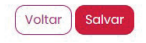

8

Agora o seu cadastro foi feito no Meu Sesi. Mas, para finalizar o processo, entre no seu e-mail e ative seu cadastro no e-mail enviado pelo sistema.

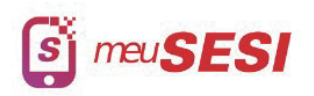

## Olá, Isabel

CADASTRO REALIZADO COM SUCESSSO!

Você receberá um e-mail do SESI-SP com link de ativação de seu cadastro. Caso não tenha recebido o e-mail de ativação verifique a sua caixa de Spam ou <u>CLIQUE AQUI</u> aqui para reenviarmos.

Importante: O seu acesso aos recursos do Meu SESI será liberado após ativação.

Feita a ativação do seu cadastro no Meu Sesi, acesse o site <mark>santana de parnaiba.sesisp.org.br</mark> e clique no menu "agenda"

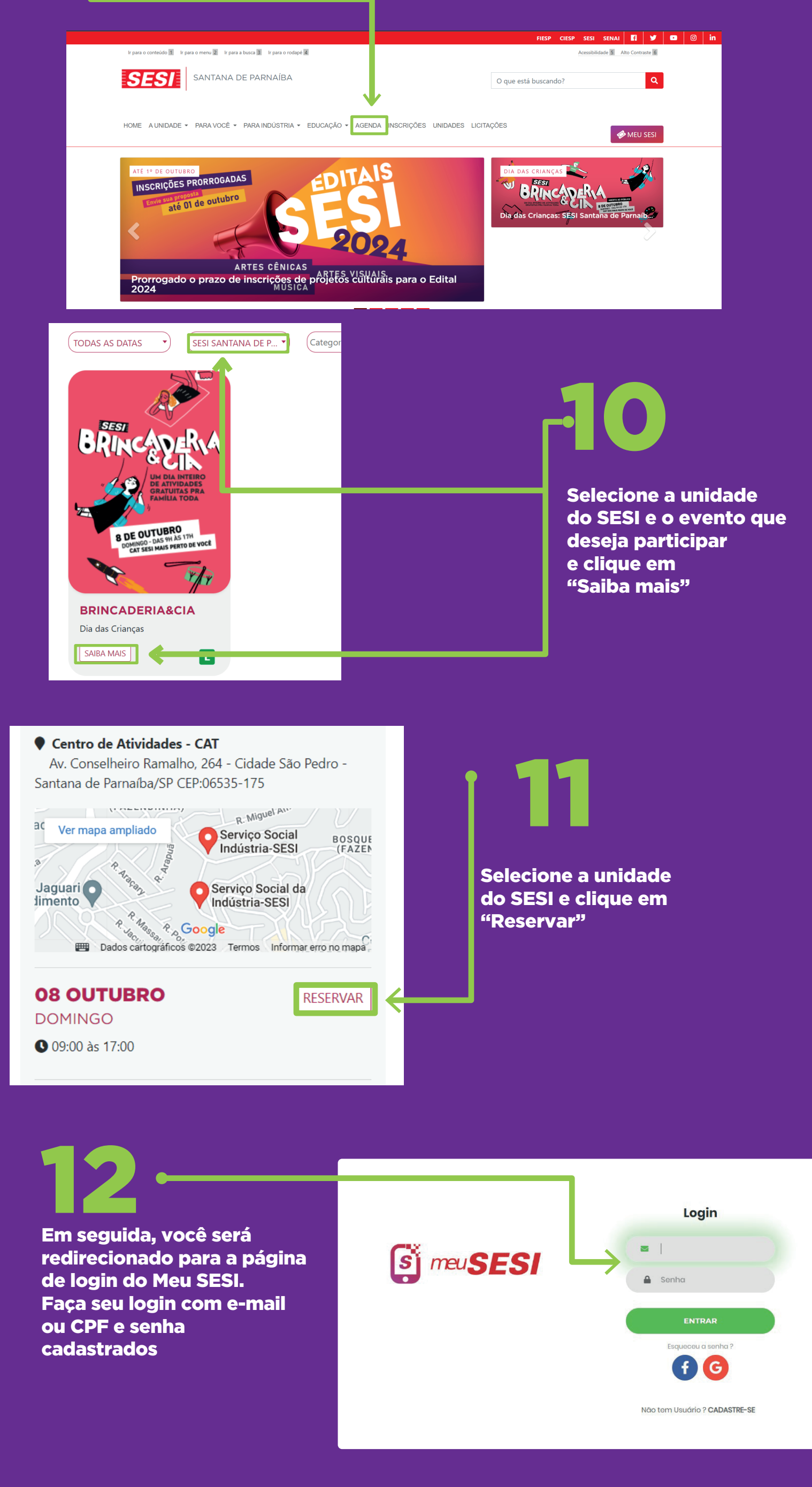

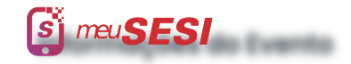

Minhas Reservas

Reservas

Eventos

✓ Aceitar

Carteirinha

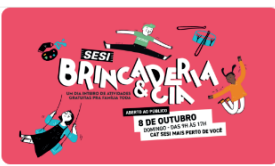

Brincaderia&Cia

🛱 domingo, 08 outubro 2023 🕓 Horário: 09:00

🖾 SESI Santana de Parnaíba

### Seja bem-vindo(a)!

Agradecemos a preferência por nossa programação. Para que você possa aproveitar bem a sua visita ao CAT SESI, leia com atenção as orientações a se

### Orientações Gerais

- O limite de reservas de ingressos é de 03 (três) unidades por CPF;
- Facilite a leitura do ingresso: tenha-o em mãos ou salvo no celular.
- Não será permitida a entrada de alimentos, bebidas, garrafas, copos de vidro, latas de alumínio e objetos pontiagudos (ex.: guarda-chuvas com ponta);
- Pedimos, por gentileza, para que evitem trazer malas, mochilas e grandes volumes, para aproveitar melhor a sua visita e evitar possíveis incômodos;
- Atente-se também às sinalizações dos espaços e às orientações dos nossos funcionários.
- É PROIBIDO FUMAR dentro das dependências do SESI-SP.

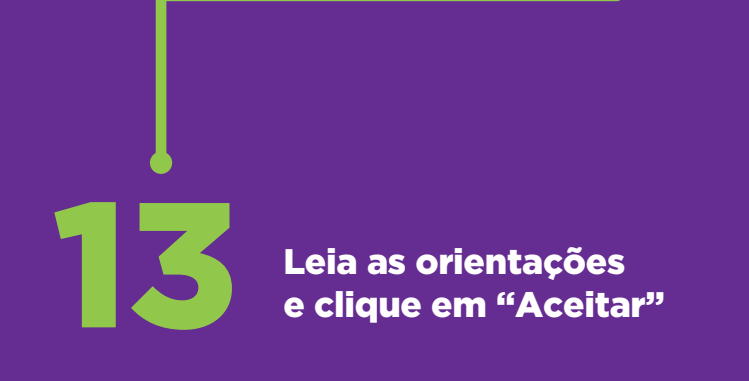

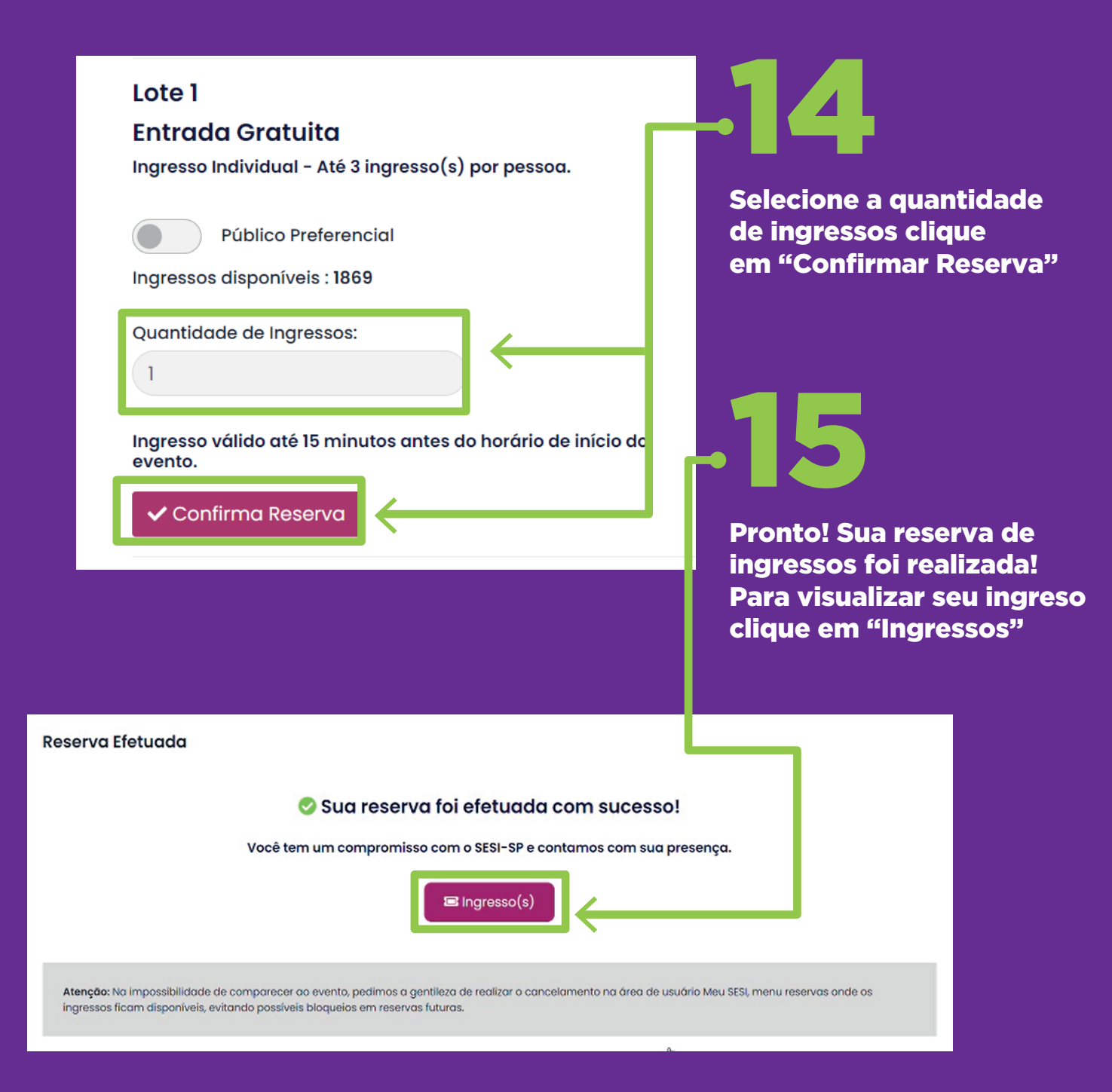